## Google Classroom の再インストールについて

【再インストールが必要な理由】

Classroom にて各教室にアクセスしようとすると、アプリが落ちる現象が発生しています。この問題が発生している場合、Classroomの再インストールを行うことで改善されますので、ご確認ください。

## 【再インストールの手順】

①Classroomを長押しする

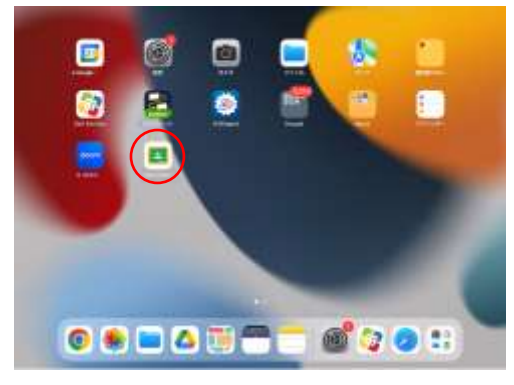

## ④「すべて」をタップする

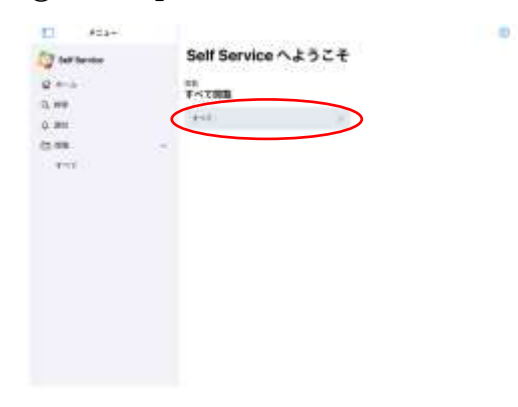

②「Appを削除」をタップする

⇒Classroomが削除されます

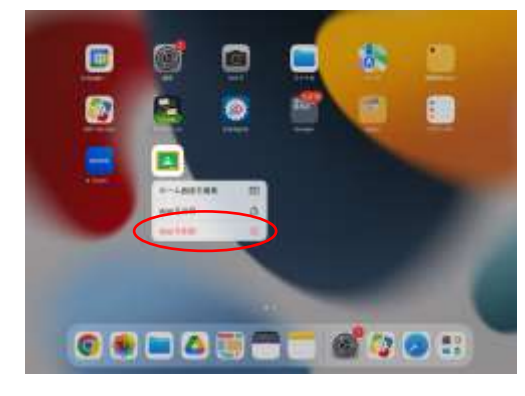

③Self Serviceをタップする

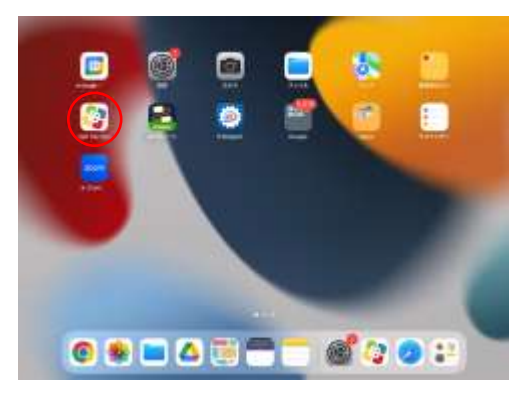

⑤Google Classroomの「再インストール」をタップ

## する

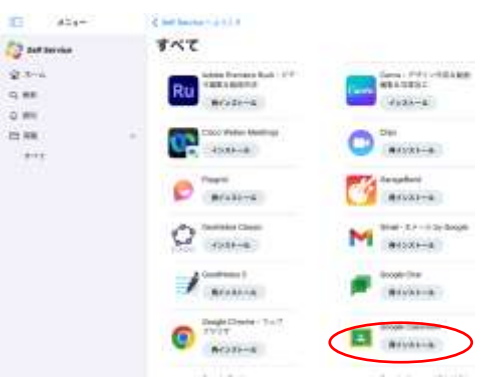

※Classroom を削除・再インストールしても、今までの情報などは消えることはありません。